- 1. Download the tool. And Save As (bd\_tool\_single\_machine.zip) http://www.mcm.edu/newsite/web/mis/downloads1/bd\_rem\_tool\_single\_machine.zip
- 2. Right click and Extract the files. (See Image Below)

|                                     | Open                                 |     |
|-------------------------------------|--------------------------------------|-----|
| bd_rem                              | Search                               |     |
| ingle_m<br>zi                       | Explore                              |     |
|                                     | Extract All                          |     |
| XAV                                 | Scan with Malwarebytes' Anti-Malware | -   |
| $\mathcal{A} \subseteq \mathcal{A}$ | Open With                            |     |
| -                                   | Send To                              |     |
|                                     | Cut                                  |     |
|                                     | Сору                                 |     |
|                                     | Create Shortcut                      |     |
|                                     | Delete                               |     |
|                                     | Rename                               |     |
|                                     | Properties                           |     |
|                                     |                                      | A A |
|                                     |                                      |     |

- 3. Once the files have been extracted it will show you the files inside the folder.
- 4. Double click on the "bd\_reb\_tool\_gui.exe" to launch the file.

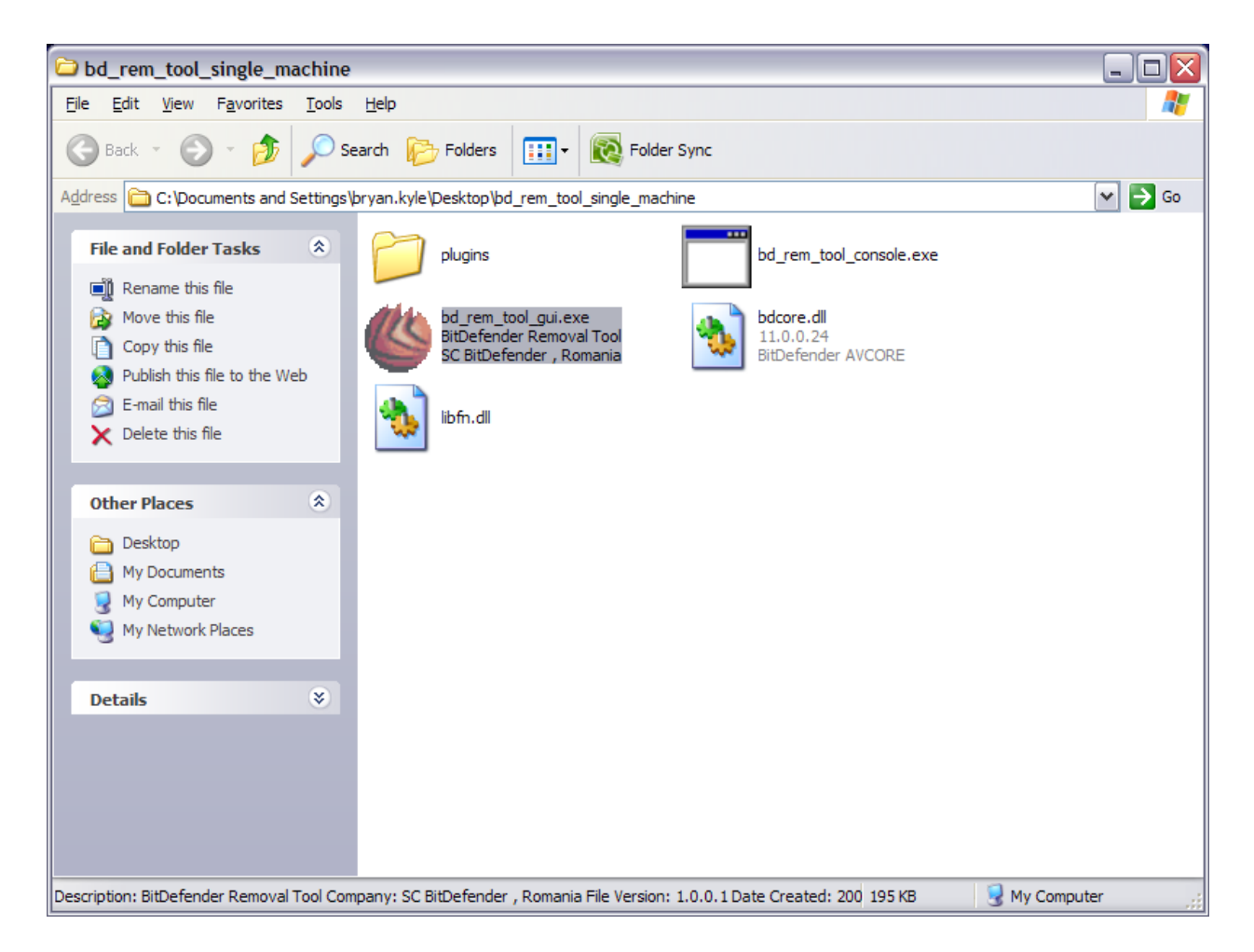

5. You will be prompted with a security warning. Click "RUN"

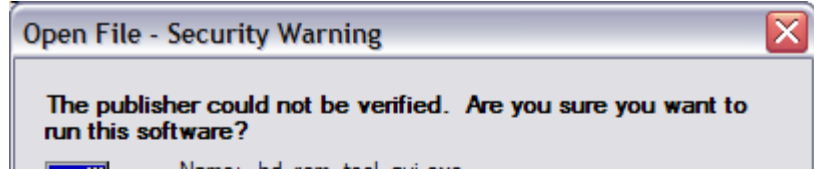

|                                                                                                    | ivame: bd_rem_tooi_gui.exe |                                                 |  |  |
|----------------------------------------------------------------------------------------------------|----------------------------|-------------------------------------------------|--|--|
|                                                                                                    | Publisher:                 | Unknown Publisher                               |  |  |
|                                                                                                    | Type:                      | Application                                     |  |  |
|                                                                                                    | From:                      | C:\Documents and Settings\bryan.kyle\Desktop\bd |  |  |
|                                                                                                    |                            | Run Cancel                                      |  |  |
| ✓ Al <u>w</u> ays ask before opening this file                                                                                                    |                            |                                                 |  |  |
| This file does not have a valid digital signature that verifies its publisher. You should only run software from publishers you trust. <u>How can I decide what software to run?</u> |                            |                                                 |  |  |

6. Then you will see the BitDefender Removal Tool. Click "Start"

| tDefender Removal Tool v1.22 (Mar 16 2009 18:18: |                                                                                 |           |  |
|--------------------------------------------------|---------------------------------------------------------------------------------|-----------|--|
|                                                  | Win32.Worm.Downadup.Gen<br>Copyright BitDefender SRL. Analysed by BitDefender I | abs       |  |
| Syste                                            | m scan                                                                          |           |  |
| Syste                                            | m disinfect                                                                     |           |  |
|                                                  |                                                                                 |           |  |
|                                                  |                                                                                 |           |  |
|                                                  |                                                                                 |           |  |
| www.bit                                          | defender.com Clo                                                                | ose Start |  |

- 7. After this scan completes your machine should be clean from the worm.
- 8. Completely power off your computer and turn it back on.
- 9. Install any windows updates that may be lacking on your computer by going to http://update.microsoft.com